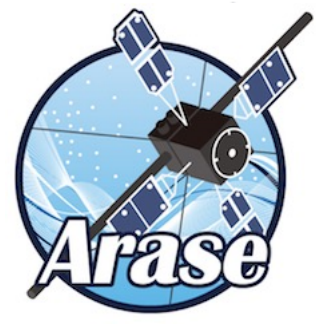

# ISEE\_3D tutorial

as Appendix A-5 of the IDL/SPEDAS tutorial given in ERG SWG in March, 2025

T. Hori (CHS, ISEE, Nagoya Univ.)

Mar. 12, 2025

IDL/SPEDAS tutorial, ERG science meeting @ISEE, Nagoya U

# Appendix A-5: ISEE3D 3次元速度分布関数可視化ツール

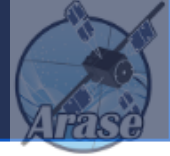

ERG> erg\_crib\_lepe\_isee3d, \$
trange='2017-04-12/'+['16:00','17:30']

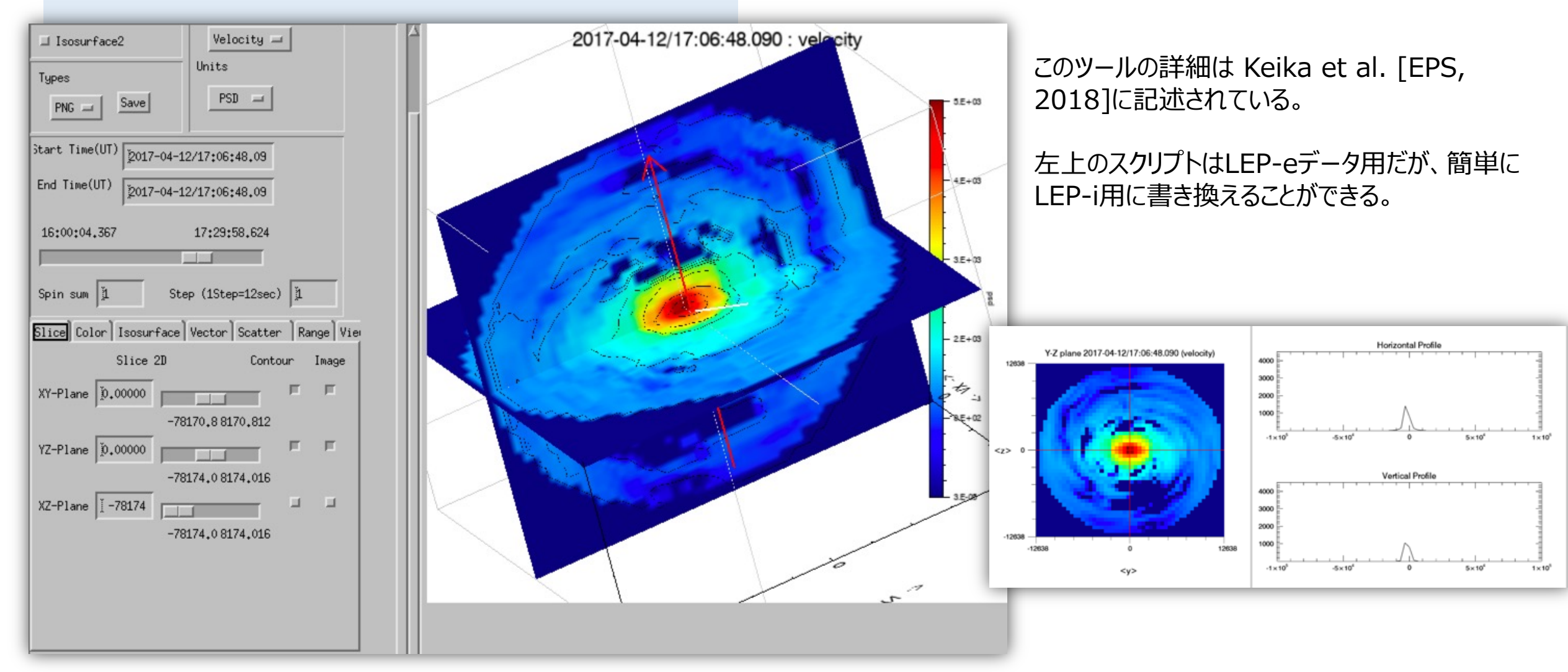

IDL/SPEDAS tutorial, ERG science meeting @ISEE, Nagoya U

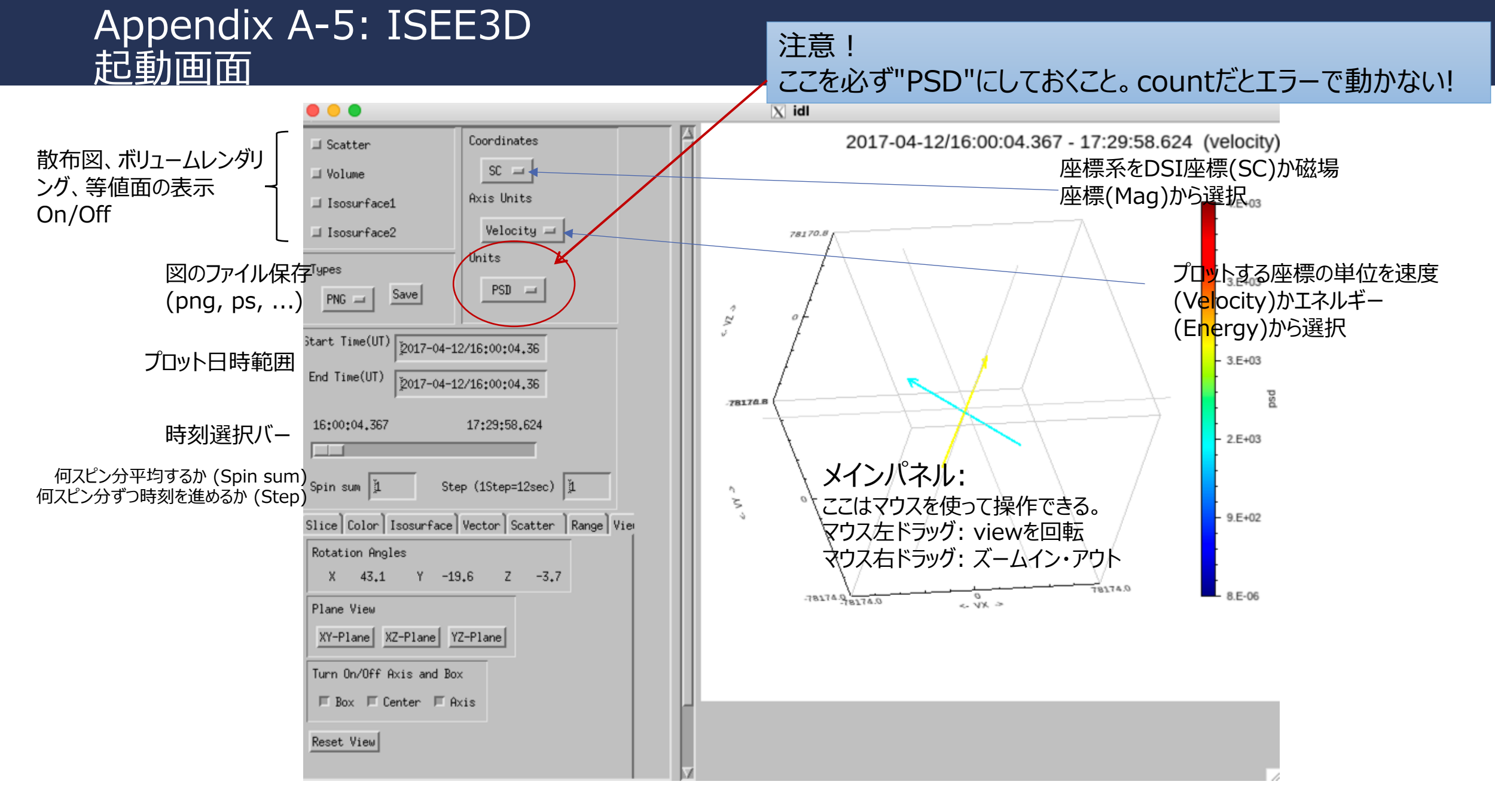

#### Appendix A-5: ISEE3D Sliceペイン

恐らく多くのユーザーが最初 に分布関数を見る時に使う 機能。

XY面、YZ面、XZ面の分 布関数の断面を表示でき る。

スライドバーで断面の場所 を変更可能。

Imageをチェック → 断面をピクセル描画 Contourをチェック → 等高線を重ねて描画

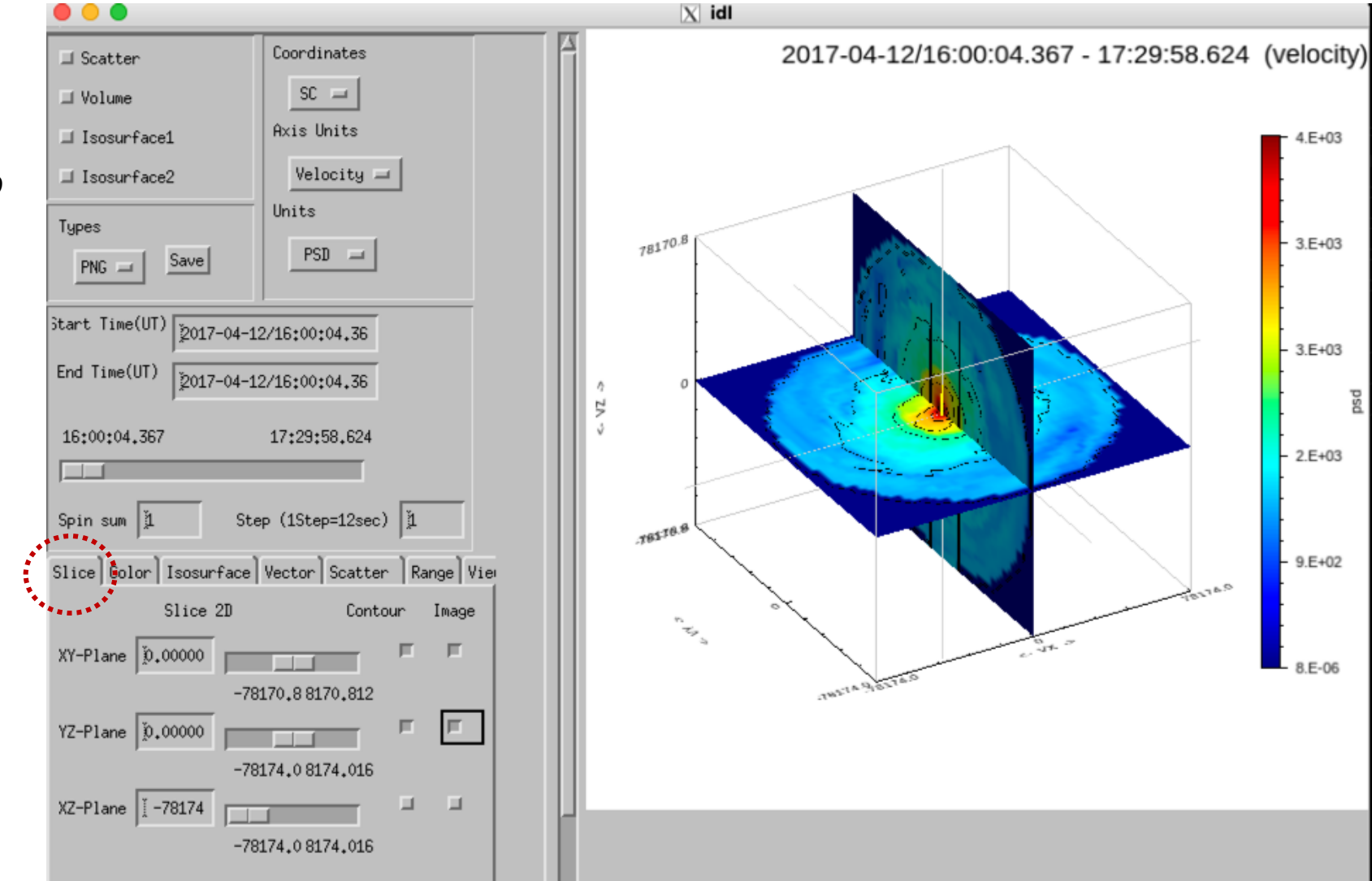

# Appendix A-5: ISEE3D Colorペイン

Min Values, Max Valuesで、メインパネルのカ ラースケールの上限値と下 限値を手動で変更できる。

Contour Settingのところ は、Auto をチェックすると自 動で適当な間隔の等高線 を引いてくれる。Num Levelsの値を変えると等高 線の数を増減できる。

Customを選択してLevel Valuesを指定すると任意 のレベルの等高線を描ける はずだが、うまく機能しな い?

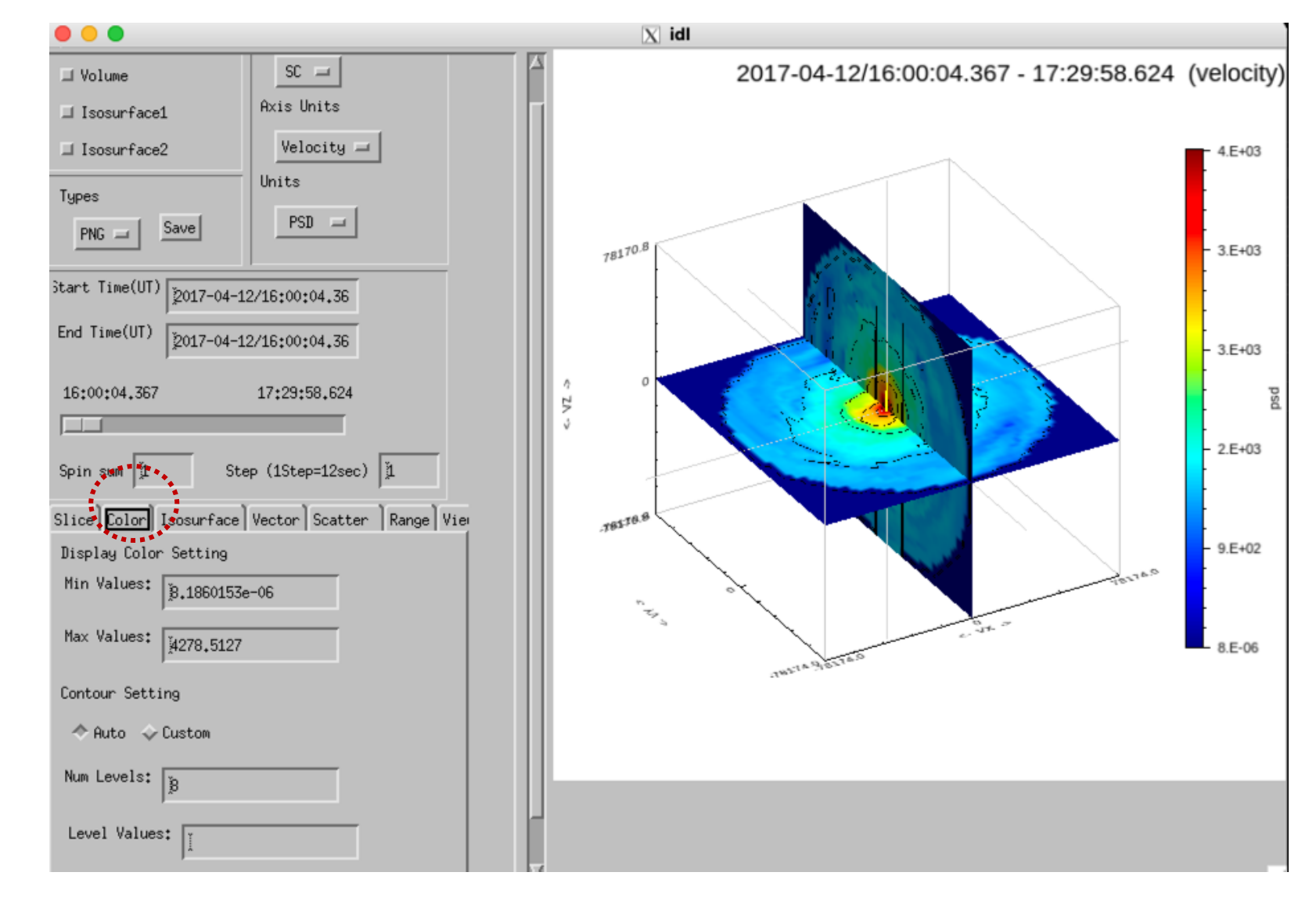

# Appendix A-5: ISEE3D Isosurfaceペイン

等値面(isosurface)を最 大2つ(Isosurface1, Isosurface2)描画できる。 実際に表示させるには、左 上のチェックボタンを押す必 要がある。

それぞれ、Max, Minの値 を左の枠にタイプして入力 する。表示桁数が不足する バグで\*\*\*\*と表示されて しまうが、値はちゃんと入力 されている。

右側のMAGENTA, LIME は色を選択できるプルダウン メニューになっている。

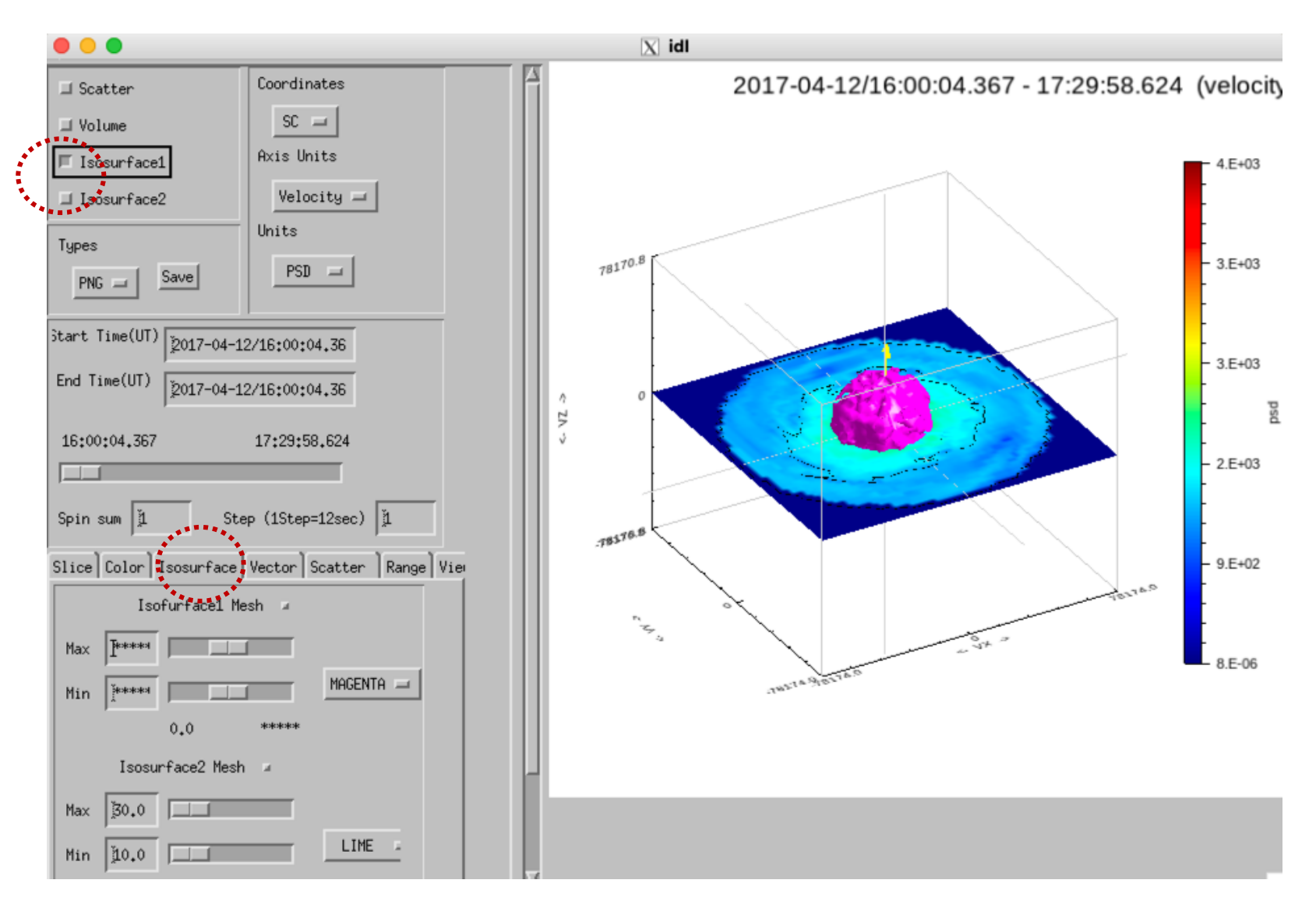

# Appendix A-5: ISEE3D Vectorペイン

メインパネルの中に、磁場ベ クトル、バルク速度ベクトル、 及び任意のベクトルを矢印 として表示できる。

Magnetic field vector(nT) のすぐ右にあ る小さいボタンを押すと表示、 戻すと非表示にできる。また、 色、長さ(full, half, quarterから選択)、ベクト ルの太さを数字で指定でき る。

任意のベクトルは一番した のUser vectorとして指定 する。

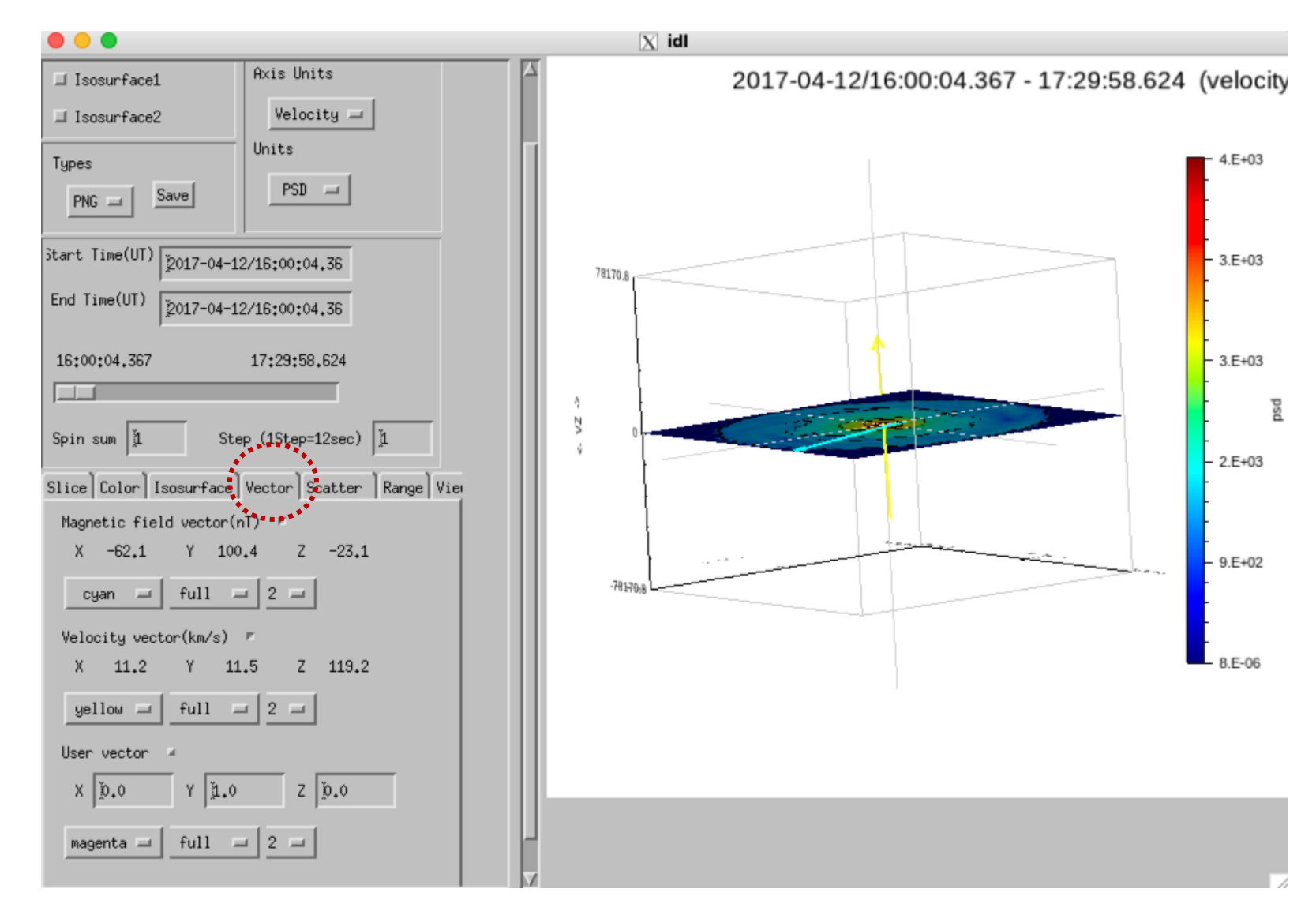

左上のScatterボタンを押 すと、全データ点を点として 表示できる。

Max, Minを指定することで、 位相空間密度がその値の 範囲に入った点だけを選択 表示できる。

ユースケースは少ないが、速 度空間の中のある領域に 本当に実測値があるかどう かを確認する際に使うことが ある。

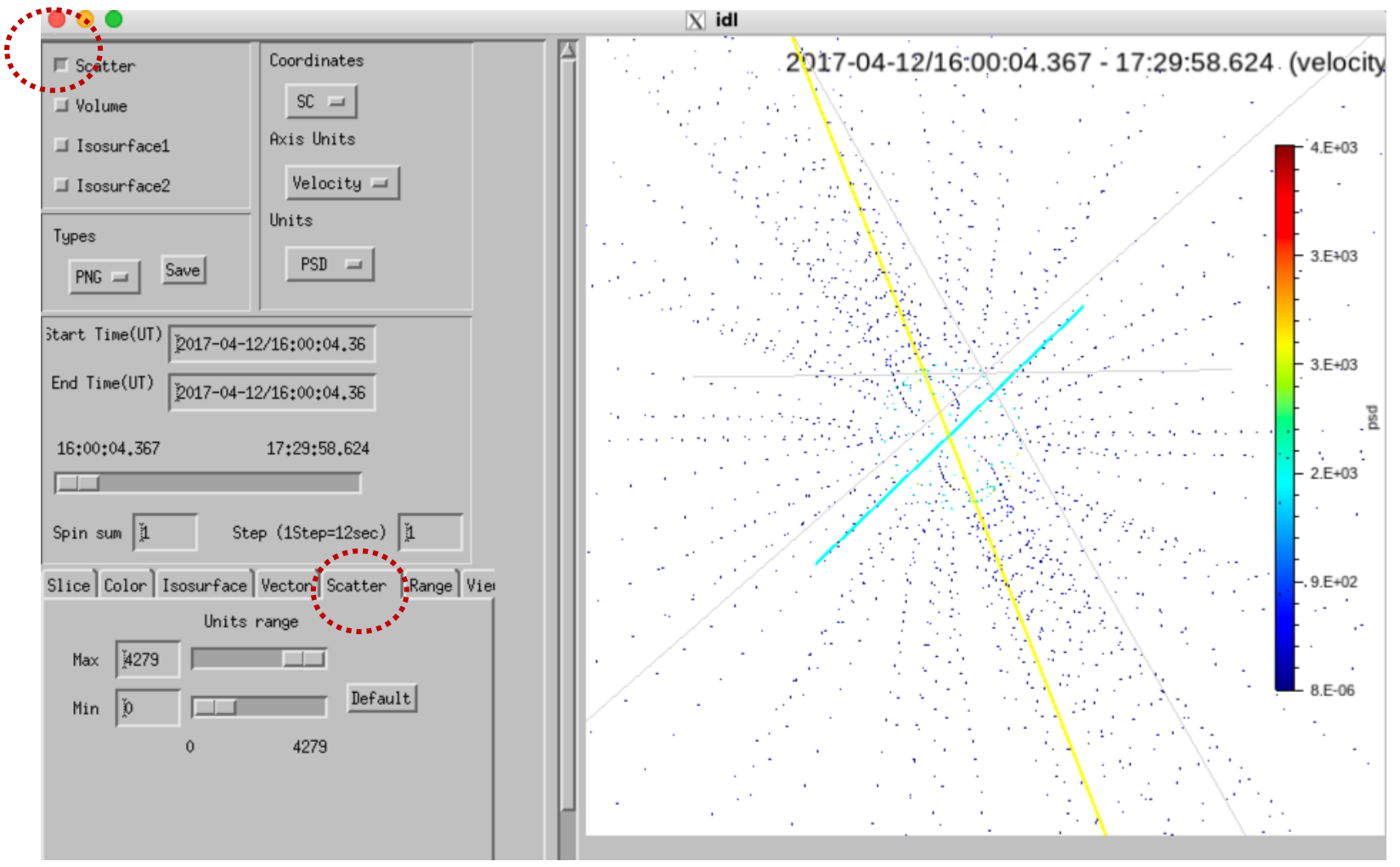

# Appendix A-5: ISEE3D Rangeペイン

X軸、Y軸、Z軸のプロット範 囲を明示的に指定できる。 それぞれの軸について、 max, min値を指定する。

Defaultボタンを押すと、最 初の設定に戻る。

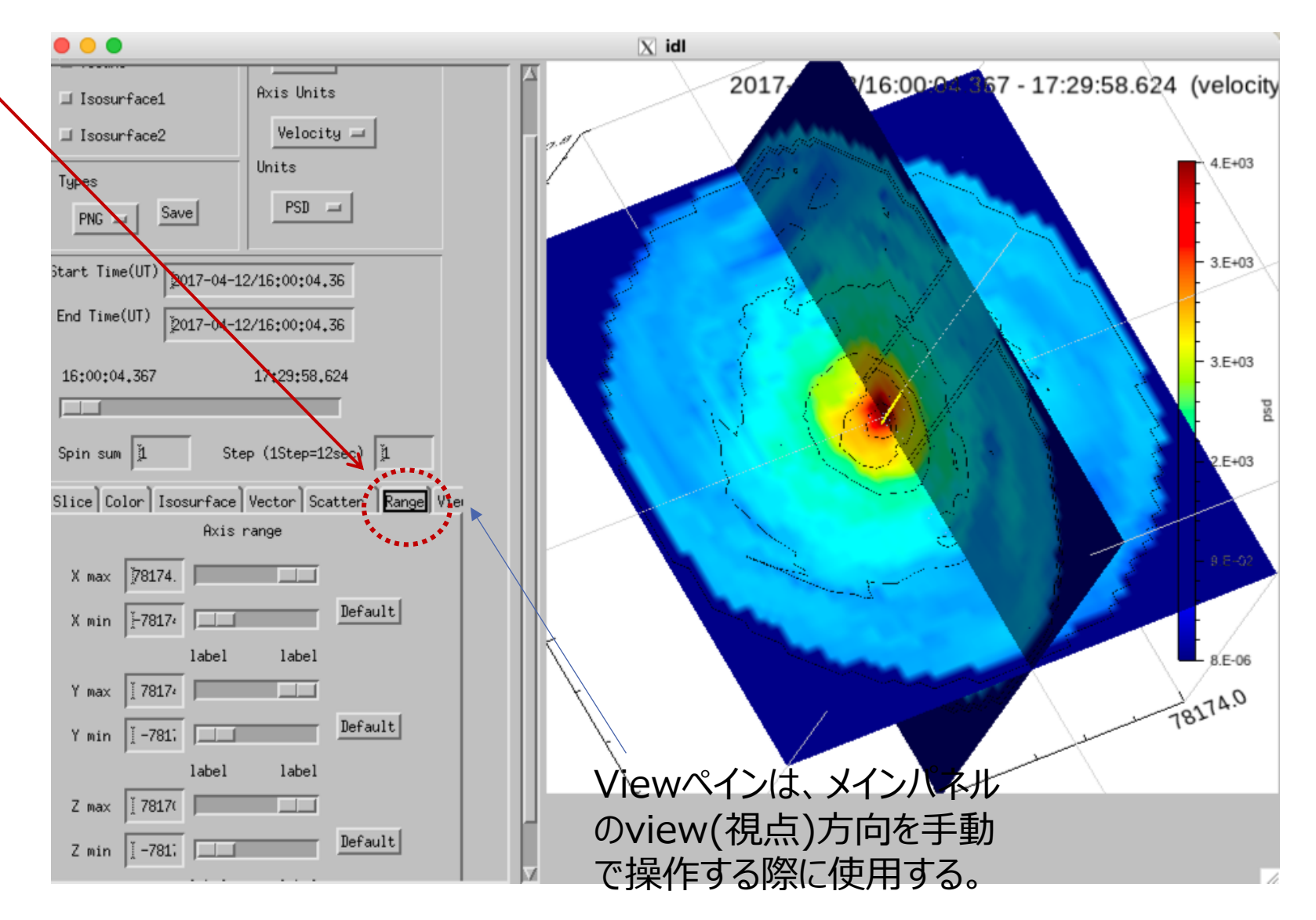

# Appendix A-5: ISEE3D XY, YZ, XZ平面内の1次元カット

2017-04-12/16:00:04.367 - 17:29:58.624 (velocity

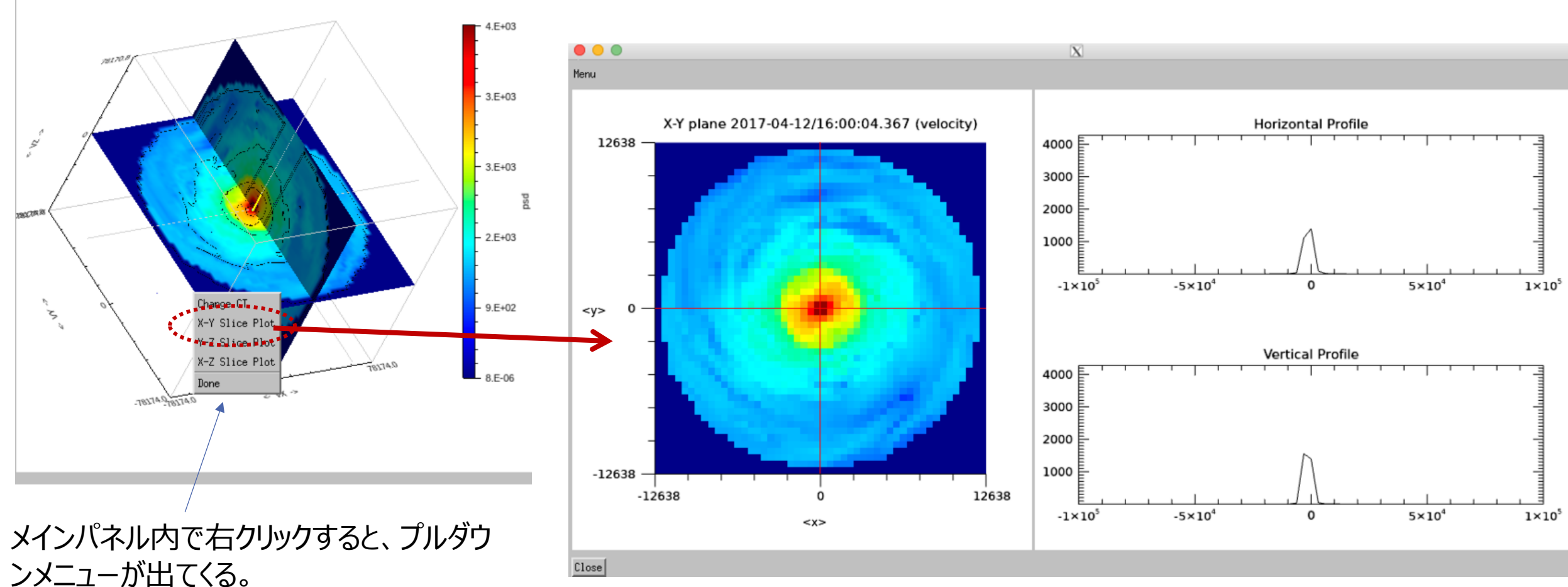

#### 左のカラーの図の中にマウスポインタを入れると、位相空間密度のX軸カット およびY軸カットを右側の折れ線グラフに表示する。

IDL/SPEDAS tutorial, ERG science meeting @ISEE, Nagoya U